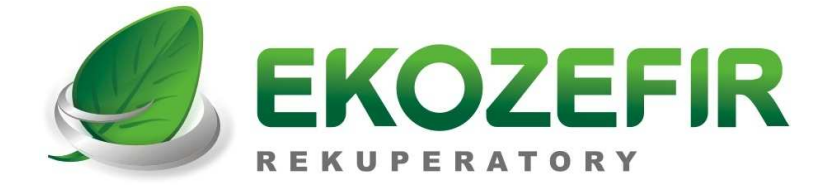

# SKRÓCONA INSTRUKCJA

## OBSŁUGI

### STEROWNIKA EKOZEFIR STANDARD VER. 9.62

### DLA CENTRAL Z ODZYSKIEM CIEPŁA

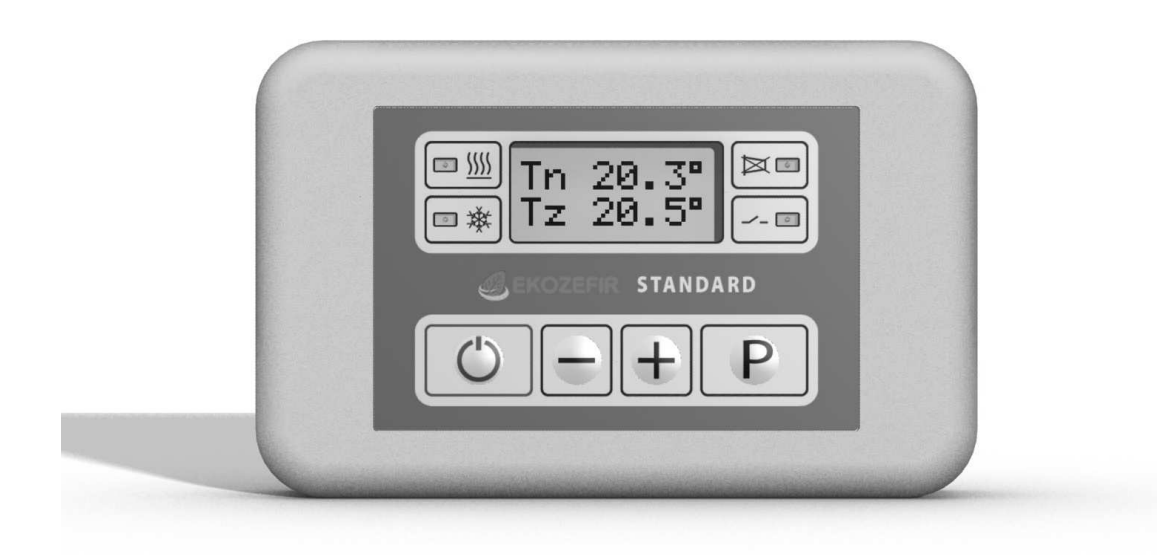

PEŁNA INSTRUKCJA OBSŁUGI ZNAJDUJE SIĘ NA STRONIE INTERNETOWEJ

#### WWW.EKOZEFIR.PL

DZIAŁ POBIERZ

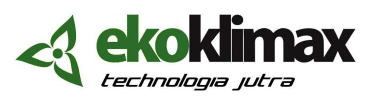

NIP 967-06-54-369, 85-055 Bydgoszcz; ul. Podolska 13; e-mail: biuro@ekozefir.pl, www.ekozefir.pl

#### 1. WŁĄCZENIE/WYŁĄCZENIE CENTRALI

W celu włączenia centrali należy wcisnąć przycisk <sup>(c)</sup>. Układ przejdzie w tryb rozbiegu centrali. Informacja o tym, że centrala jest w trybie rozbiegu oraz czas do zakończenia tej procedury znajduje się pod wybranym biegiem:

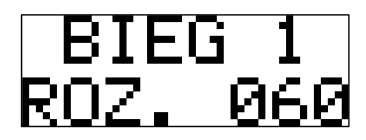

W celu wyłączenia centrali należy wcisnąć przycisk 🕑 i trzymać aż do momentu pojawienia się na wyświetlaczu komunikatu:

| WYBIEG |  |
|--------|--|
| 060    |  |

W tym momencie układ przechodzi do trybu wybiegu centrali. Szczegóły w Instrukcji Obsługi (IO) w punkcie 6.3.1.

#### 2. MENU GŁÓWNE

Ekrany menu głównego zmienia się za pomocą przycisku P.

Ekran nr 1 (dostępny jest zawsze):

| BI  | EG  | 5  |
|-----|-----|----|
| GRZ | AN) | IE |

- w górnym wierszu informacja o ustawionym biegu (IO pkt. 6.3.6),
- w dolnym wierszu informacja o aktywnej funkcji pracy centrali (IO pkt. 6.3.8):
- **GRZANIE** funkcja grzanie wybrana w trybie ręcznym,
- AUTO GRZ funkcja grzanie wybrana w trybie automatycznym,
- CHLODZ. funkcja chłodzenie wybrana w trybie ręcznym,
- AUTO CHL funkcja chłodzenie wybrana w trybie automatycznym,
- BEZ GRZ. tylko odzysk (blokada grzania, jeśli w centrali jest tylko nagrzewnica),
- BEZ CHL. tylko odzysk (blokada chłodzenia, jeśli w centrali jest tylko chłodnica),
- **ODZYSK** tylko odzysk (blokada grzania i chłodzenia, jeśli w centrali jest nagrzewnica i chłodnica).

#### Ekran nr 2 (dostępny jest zawsze):

| Tn | 19.        | 0°        |
|----|------------|-----------|
| Tz | <u>19.</u> | <b>5°</b> |

 - w górnym wierszu temperatura nawiewu Trì lub temperatura w pilocie Tr (IO pkt. 6.3.5), może pojawiać się naprzemiennie temperatura z czujnika przeciwzamrożeniowego T\* (IO pkt. 6.4.1), lub z czujnika nagrzewnicy wstępnej T5 (IO pkt. 6.3.9),

- w dolnym wierszu temperatura zadana ręcznie TZ lub automatycznie T∃ (IO pkt. 6.3.5).

Ekran nr 3 (dostępny jest, gdy w centrali jest obejście lub wybór czerpni):

| OBEJ | SCIE |
|------|------|
|      | ON   |

Informacja o włączonym/wyłączonym obejściu, lub o wybranej czerpni ściennej lub gruntowej (IO pkt. 6.3.10 lub 6.3.11).

Ekran nr 4 (dostępny jest, gdy w centrali jest recyrkulacja):

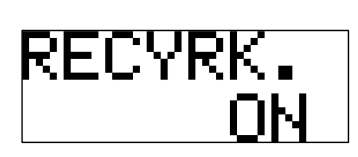

Informacja o włączonej/wyłączonej recyrkulacji (IO pkt 6.3.12).

#### 3. USTAWIENIE WYDAJNOŚCI CENTRALI

W celu zmiany wydajności centrali, należy w menu głównym przejść za pomocą przycisku P do ekranu, na którym wyświetlany jest ustawiony bieg, np.:

| BIEG  | 5  |
|-------|----|
| GRZAN | IE |

Za pomocą przycisków  $\pm$  lub  $\Box$  należy wybrać jeden z biegów od I do maksymalnie 5. Wybrany bieg aktywuje się bez potwierdzenia przyciskiem  $\square$ . Szczegóły IO pkt. 6.3.6.

#### 4. USTAWIENIE TEMPERATURY NAWIEWU

W celu zmiany temperatury nawiewu, należy w menu głównym przejść za pomocą przycisku P do ekranu, na którym wyświetlane są temperatury, np.:

| Tn | 19. | 0° |
|----|-----|----|
| Tz | 19. | 5° |

Za pomocą przycisków  $\pm$  lub  $\Box$  należy ustawić temperaturę **Tz**, jaka ma być osiągnięta na nawiewie **Tn**. Zadanie temperatury nie wymaga potwierdzenia przyciskiem  $\square$  (IO pkt. 6.3.5).

#### 5. DIODY INFORMACYJNE

| Czerwona dioda<br>z symbolem ∭ | <ul> <li>zaświecenie się jej oznacza załączenie nagrzewnicy elektrycznej lub<br/>otwieranie zaworu nagrzewnicy wodnej,</li> </ul> |
|--------------------------------|----------------------------------------------------------------------------------------------------|
| Niebieska dioda<br>z symbolem  | <ul> <li>zaświecenie się jej oznacza załączenie urządzenia chłodzącego lub<br/>otwieranie zaworu chłodnicy wodnej,</li> </ul>     |
| Żółta dioda z<br>symbolem ጆ    | - zaświecenie się jej oznacza zabrudzony filtr (IO pkt. 6.4.2),                                                                   |
| Zielona dioda z<br>symbolem    | <ul> <li>- sygnalizacja funkcji ZZPP (Zewnętrzna Zmiany Punktu Pracy, IO pkt.</li> <li>6.3.13):</li> </ul>                        |
|                                | 1) Jeśli dioda świeci sygnałem ciągłym, oznacza to, że została zainicjowana funkcja ZZPP1, lub jednocześnie ZZPP1 i ZZPP2,        |
|                                | 2) Jeśli dioda mruga, oznacza to, że została zainicjowana funkcja ZZPP2.                                                          |